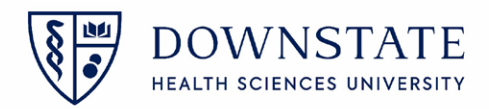

## **Selecting Performed Procedure as Primary**

- 1. If the procedure in the Planned Procedure section was NOT preformed
- 2. Do not select the Performed check box
- 3. Add the actual preformed procedure in the Performed Procedures section
- 4. By clicking the **Add** button
- 5. Fill out the fields for the actual performed procedure
- 6. Then click **OK**
- 7. Select the procedure from the Performed Procedure section
- 8. And click the **Primary** button to mark it as the primary

| T. PHARMACYKBMA          |                        |               |                        | has no visit.     |                                         |                          | 41y  | Fema    |
|--------------------------|------------------------|---------------|------------------------|-------------------|-----------------------------------------|--------------------------|------|---------|
| Case ID: 577 In OR       | OR-8 Lee, Yi           | LAPAROSCOF    | IC SALPINGO OOPHERECTO | IY [Bilater       |                                         |                          |      |         |
| e Header Pre-op          | Intra-op Case Usag     | ge Post-op    | Charges                |                   |                                         |                          | De j | 5 🖻 😳 📄 |
| lanned Procedures        | V                      |               |                        |                   |                                         | Planned Duration: 2:20 🕒 |      |         |
| Dravidar Drav            | adura Nama             | Dra codura Tu | Deceription            |                   | tion Desference Card                    | Destamond Dr             |      |         |
| Lee Vi (MD Atte LAP      |                        | Priman/       | LAPAROSCOPIC SALPINGO  | 00P 2:19          | A Lee Vi - LAPAROSCOPIC SALPING         |                          |      |         |
|                          |                        | r minory      |                        |                   |                                         |                          |      |         |
| erformed Procedures      | 3                      |               |                        | 🛞 Add Procedur    | 2                                       |                          |      | R 21    |
| Provider Proc            | cedure Name            | Procedure Ty  | pe Description         |                   |                                         |                          |      |         |
| ee, Yi (MD Atte COL      | ONOSCOPY               | Primary       | COLONOSCOPY            | Provider:         | Lee, Yi                                 | 4 Q ¥                    |      |         |
|                          |                        |               |                        | Procedure:        | COLONOSCOPY                             | • Q •                    |      |         |
| rticipants               |                        |               |                        | Procedure Type    | Sub-Procedure Secondary Procedure       |                          | A    | a 🗛 🧕   |
| Role                     | Name                   | 1             | ime In Tir             | ne Out            | G sub-riocedule C secondary Procedul    |                          |      |         |
| Anesthesiologist         |                        |               |                        | Procedure Codes:  | Ancillary codes available for selection | • Q                      |      |         |
| Anesthesia Assistant     |                        |               |                        | Health Issue Code | Ancillary codes available for selection |                          |      |         |
| Surgeon, Primary         | Lee, Yi (MD Attending) |               |                        |                   | internet coors analytic for selection   |                          |      |         |
| Surgeon, Secondary       |                        |               |                        | Laterality:       | Non Applicable                          | ·                        |      |         |
| Surgical Assistant       |                        |               |                        | Site:             |                                         |                          | 5    |         |
| Scrub Technician         | Garcia, Shamar (IS)    |               |                        |                   |                                         |                          |      |         |
| RN, Preop Holding        |                        |               |                        | Description:      | COLONOSCOPY                             |                          |      |         |
| RN, Circulator           | Anderson, Tanisha (IS) |               |                        | ·                 |                                         |                          |      |         |
| RN, Scrub Nurse          |                        |               |                        | Desfarance Card   |                                         | 0.4                      |      |         |
| RN, PACU                 |                        |               |                        | Freterence Card:  | ATEORT - COLONOSCOPT (45555)            |                          |      |         |
| Vendor                   |                        |               |                        | Post-op Diagnosi  | 5                                       | R. R.                    | l    |         |
| imes Patient In: 03-04-2 | 2022 14:02 Fri         |               |                        | Coding Schem      | e Code Description                      |                          | E C  | 0       |
| Type                     | Time                   | Procedu       | re                     |                   |                                         |                          |      |         |
| PreOp Start              | 13:52 Fri              | Select Pr     | ocedure                |                   |                                         |                          |      |         |
| Ready for OR             | 13:56 Fri              | Select Pr     | ocedure                |                   |                                         |                          |      |         |
| PreOp End                | 13:59 Fri              |               |                        |                   |                                         |                          |      |         |
| n et all                 | 1402.5-                |               |                        | Need Help?        | Apply and Ac                            | OK Cancel                |      |         |

- 9. To update the preference card in the **Case Usage**
- 10. Click the Add button in the Merge Management section
- 11. Add the performed Preference Card
- 12. Select one of the options to Merge or Replace the current Preference Card
- 13. Then click **OK**

| Derating Suite<br>Case ID: 577 In PACU OR                                                           | -8 Lee, Yi COLO     | NOSCOPY            | [Right] Actu            | al: 03-04-20 | 1133513 / 829139<br>/ Lee, Yi                                   | 41y (06-15-1980 | 0) Female         |  |  |  |
|----------------------------------------------------------------------------------------------------|---------------------|--------------------|-------------------------|--------------|-----------------------------------------------------------------|-----------------|-------------------|--|--|--|
| Surgery Case List     Surgery Case Details     F       Case Header     Pre-op     Intra-op     Case | Patient List Orders | Results<br>Charges | Patient Info            | Documents    |                                                                 |                 | 😒 و<br>می 🖃 🕲 🔚 🗗 |  |  |  |
| O Merge Management 1 Preference Cards; 1 P                                                          | rimary              |                    |                         |              | 🛞 Update Case Usage Items 🛛 🗧                                   | - <b>- X</b>    | 10 🖬 🔍            |  |  |  |
| Preference Card Procedure Preference Card ALURI P - COLONOSCOPY (45355)                             |                     |                    |                         |              |                                                                 |                 |                   |  |  |  |
| Case Usage                                                                                          |                     |                    |                         |              | O Merged - Use Highest                                          | 1               |                   |  |  |  |
| S Add Item                                                                                          |                     |                    |                         |              | O Merged - Use Sum                                              |                 |                   |  |  |  |
| Name                                                                                                | Catalog # Qty       | Hold               | Wasted Used             | Notes        | O Hold                                                          | 2               |                   |  |  |  |
| ROOM_GROUP (1)                                                                                      |                     |                    |                         |              | Replace the current care urage items with selected card items   | _               |                   |  |  |  |
| ALLOR'S                                                                                             | 1                   | 0                  | 1                       |              | O Replace the current case usage items with selected card items |                 |                   |  |  |  |
| EQUIPMENT_GROUP (1)                                                                                 |                     |                    | What do these merge sta | tuses mean?  |                                                                 |                 |                   |  |  |  |
| VIDEO MONITOR GROUP                                                                                 | 1                   | 0                  | 1                       |              | 1                                                               |                 |                   |  |  |  |
| EQUIPMENT (2)                                                                                       |                     |                    |                         |              |                                                                 |                 |                   |  |  |  |
| VL ELECTROSURGICAL UNIT                                                                             | 1                   | 0                  | 1                       |              |                                                                 | Canal           |                   |  |  |  |
| GENERATOR, LIGASURE                                                                                 | 1                   | 0                  | 1                       |              |                                                                 | Cancel          |                   |  |  |  |
| INSTRUMENT (3)                                                                                      |                     |                    |                         |              |                                                                 |                 |                   |  |  |  |
| TRAY, GYN LAPAROSCOPIC INSTRUMENTS                                                                  | 1                   | 0                  | 1                       |              | Y Main OR LAPAROSCOPIC SALPINGO OOPHERECTOMY                    |                 |                   |  |  |  |